## Outlook2016 Office365 メール設定方法

①Outlookを立ち上げ「ファイル」をクリック

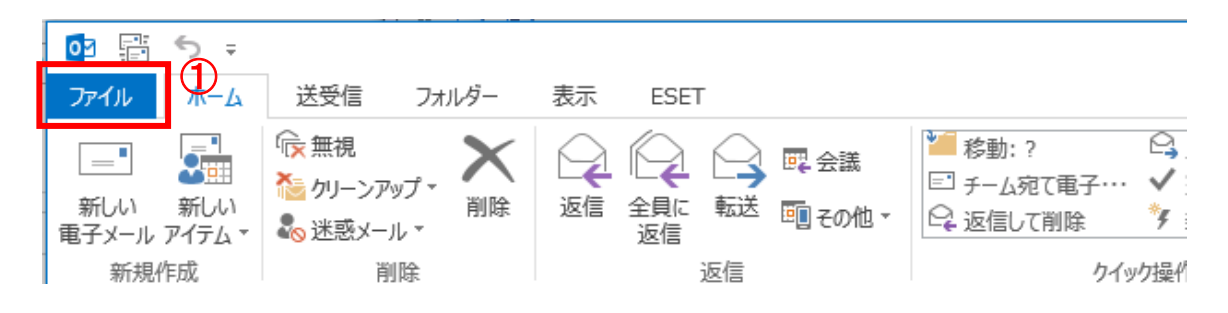

## ②「アカウントの追加」をクリック

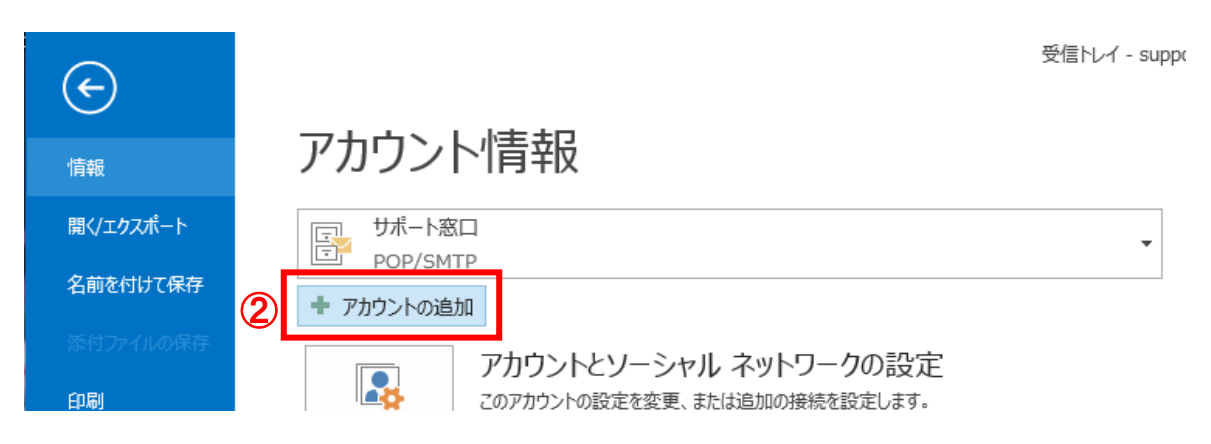

③設定するメールアドレスを入力

④「詳細オプション」をクリックし、「自分で自分のアカウントを手動で設定」にチェックを入れる ⑤「接続」をクリック

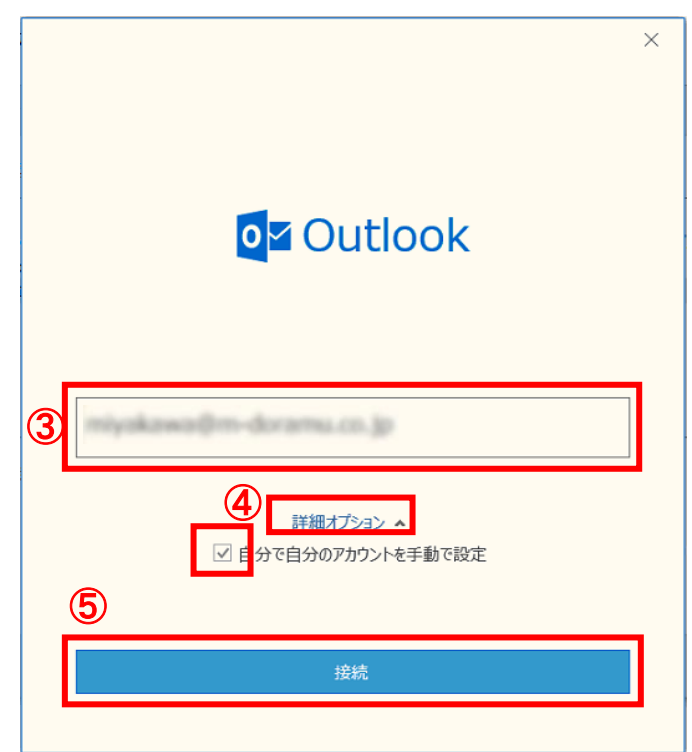

⑥アカウントの種類「POP」をクリック

| 1 | Outlook<br>詳細設定 |             |          |        | × |
|---|-----------------|-------------|----------|--------|---|
|   | Office 365      | Outlook.com | Exchange | Google |   |
| 6 | POP             | ІМАР        |          |        | 4 |
|   |                 |             |          |        |   |

⑦メールアカウントに設定されたパスワードを入力し、「接続」をクリック

| POP アカウントの設定 | ×<br>(別のユーザー) |
|--------------|---------------|
| パスワード        | ~             |
|              |               |
|              |               |
|              |               |
| 前に戻る         | 接続            |

|                                 | × |
|---------------------------------|---|
| <b>0</b> ⊻ Outlook              |   |
| アカウントが正常に追加されました                |   |
|                                 |   |
| РОР                             |   |
|                                 |   |
|                                 |   |
|                                 |   |
| 別のメール アドレスを追加                   |   |
| メール アドレス 次へ                     |   |
|                                 |   |
| ✓ 自分で自分のアカウントを手動で設定             |   |
|                                 |   |
|                                 |   |
| (8)                             |   |
| 完了                              |   |
| □ Outlook Mobile をスマートフォンにも設定する | - |
|                                 |   |

⑨再度、「ファイル」をクリックし

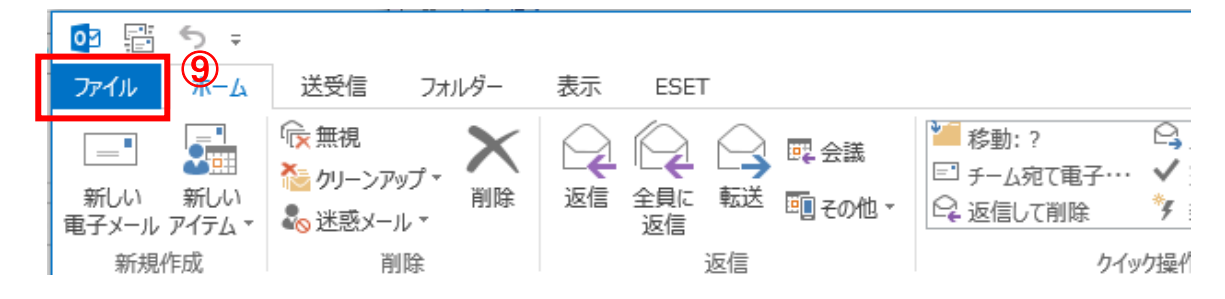

## ⑩「アカウント設定」をクリック

| ¢                     | 受信トレイ - supp                                                                                                    |
|-----------------------|----------------------------------------------------------------------------------------------------|
| 情報                    | アカウント情報                                                                                                    |
| 開く/エクスポート<br>名前を付けて保存 |                                                                                                    |
| 添付ファイルの保存<br>印刷       | <ul> <li>アカウントの追加</li> <li>アカウントとソーシャル ネットワークの設定</li> <li>このアカウントの設定を変更、または追加の接続を設定します。</li> <li>ソーシャル ネットワークに接続します。</li> </ul> |
| Office アカウント<br>オプション | アカウント設定(A)…<br>アカウントを追加または削除するか、既存の接続設定を変更します。                                                                                  |
| 終了                    | ソーシャル ネットワークのアカウント(N)<br>ソーシャル ネットワークに接続するように<br>Office を構成します。                                                                 |
|                       |                                                                                                    |

## ①追加したアカウントをクリックして、「修復」をクリック

| アカウント設定                                                                                                    | Management and the A management of                                                                                                    | ×      |
|----------------------------------------------------------------------------------------------------|----------------------------------------------------------------------------------------------------|--------|
| 電子メール アカウント<br>アカウントを追加または削除で                                                                                                    | きます。また、アカウントを選択してその設定を変更できます。                                                                                                    |        |
| 電子メール データファイル RSS                                                                                                    | フィード SharePoint リスト インターネット予定表 公開予定表 アドレス帳                                                                                                    |        |
| 📓 新規(N) 🄀 修復(R)                                                                                                    | ]: 🗗 変更(A) 💿 既定に設定(D) 🗙 削除(M) 🔹 🗣                                                                                                    |        |
|                                                                                                    | #類                                                                                                    |        |
| 81                                                                                                    | 100.0010                                                                                                    |        |
| and the second second s | A sugar second second s |        |
|                                                                                                    |                                                                                                    |        |
| 選択したアカウントでは、新しいメッヤ                                                                                                    |                                                                                                    |        |
| フォルダーの変更(F)                                                                                                    |                                                                                                    |        |
|                                                                                                    |                                                                                                    |        |
|                                                                                                    |                                                                                                    |        |
|                                                                                                    |                                                                                                    | 閉じる(C) |

①「詳細オプション」をクリックし、「自分で自分のアカウントを手動で設定」にチェックを入れる ②「修復」をクリック

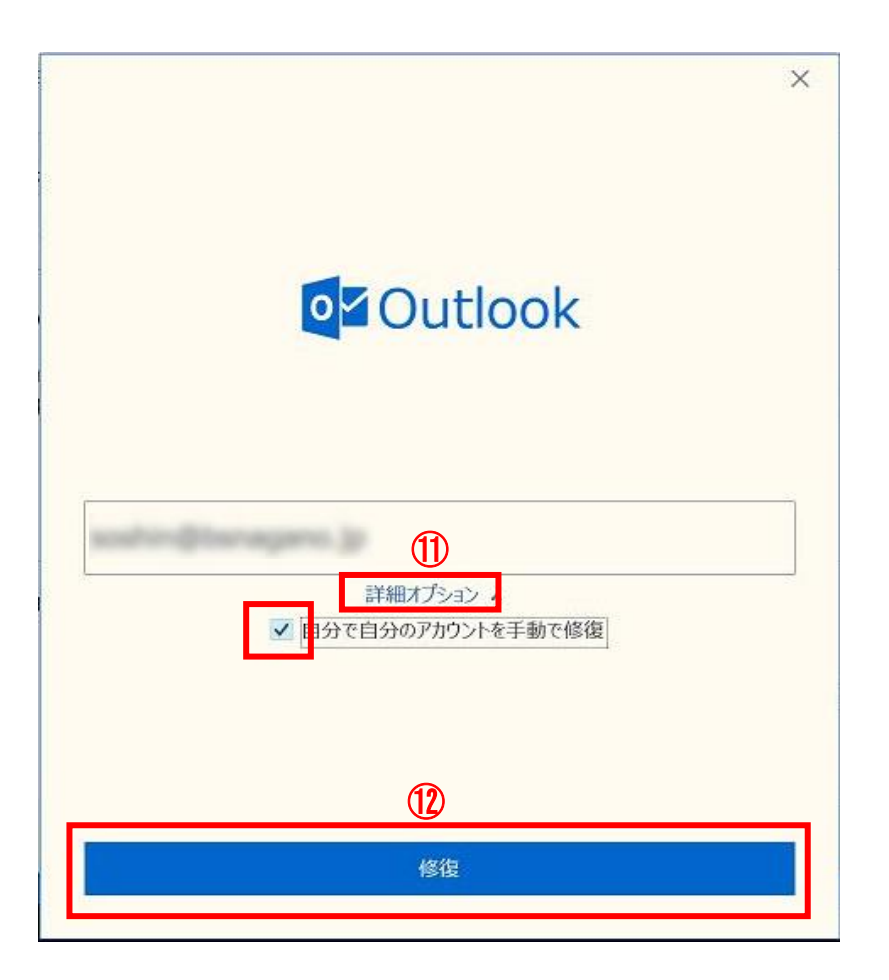

```
    ③「受信メール」の設定をする
    ユーザー名・・・・メールアドレス
    パスワード・・・・メールアドレス作成時に設定したパスワード
    サーバー・・・pop.お客様のドメイン
例) pop.example.co.jp
    ポート・・・・110
```

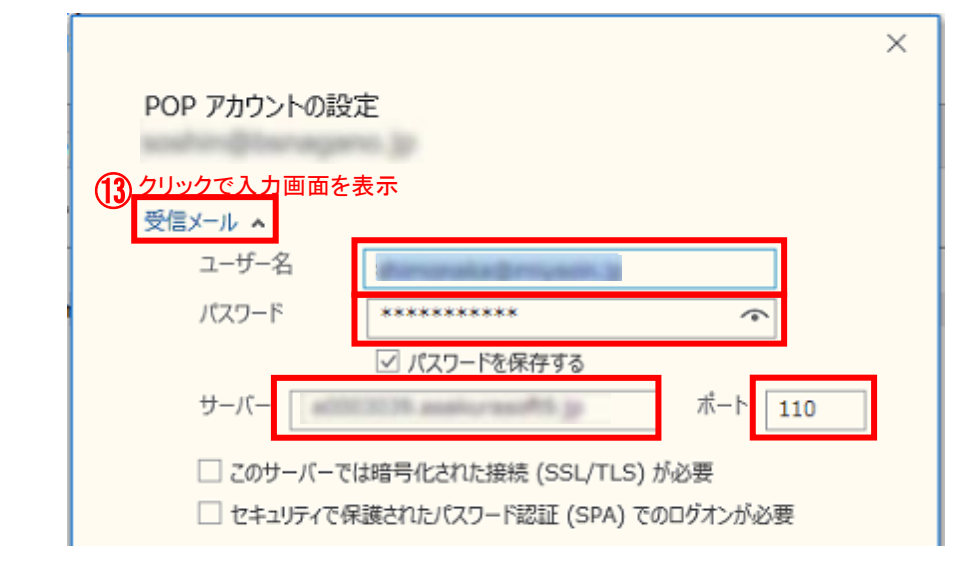

 (心「送信メール」の設定を入力し「次へ」をクリック サーバー・・・・smtp.お客様のドメイン
 例) smtp.example.co.jp

ポート・・・・587

暗号化方法・・・・「なし」を選択

セキュリティで保護されたパスワード認証(SPA)でのログオンが必要・・・・・オフ 送信(SMTP)サーバーには認証が必要です・・・・・オフ

| POP アカウントの設定                                          | >   |
|-------------------------------------------------------|-----|
| 受信メール × クリックで入力画面を表示<br>送信メール ×<br>サーバー<br>暗号化方法 なし × | 587 |
| サーバーのタイムアウト                                           | 必要  |
| 前に戻る                                                  | 次へ  |

15最後に「完了」ボタンをクリックし、設定完了となります。

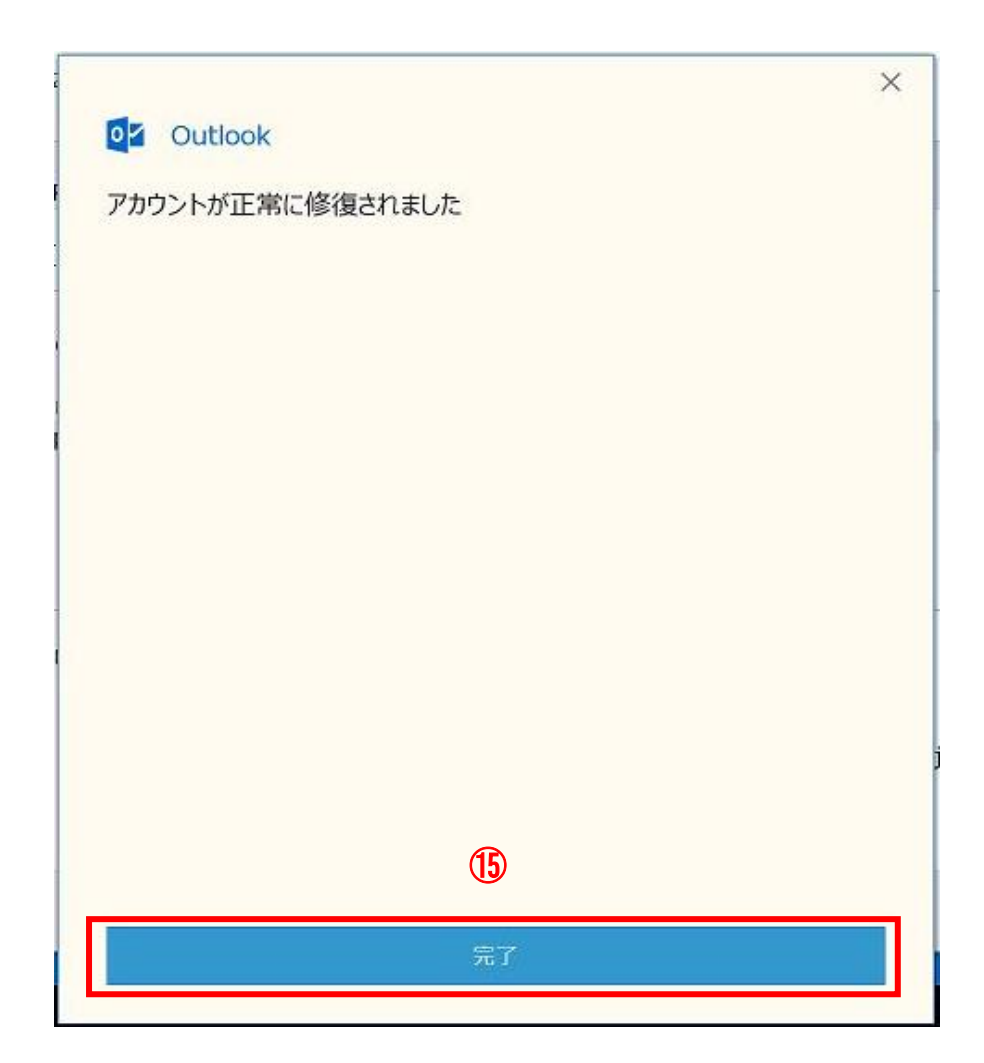